## xctf攻防世界 MISC高手进阶区 normal\_png

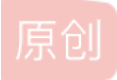

18947943 ● 于 2022-01-11 11:37:24 发布 ● 164 ☆ 收藏 1
 分类专栏: <u>攻防世界misc之路</u> 文章标签: misc
 版权声明:本文为博主原创文章,遵循 <u>CC 4.0 BY-SA</u> 版权协议,转载请附上原文出处链接和本声明。
 本文链接: <u>https://blog.csdn.net/l8947943/article/details/122428008</u>
 版权

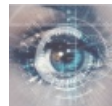

<u> 攻防世界misc之路 专栏收录该内容</u>

68 篇文章 2 订阅 订阅专栏

1. 进入环境,下载附件

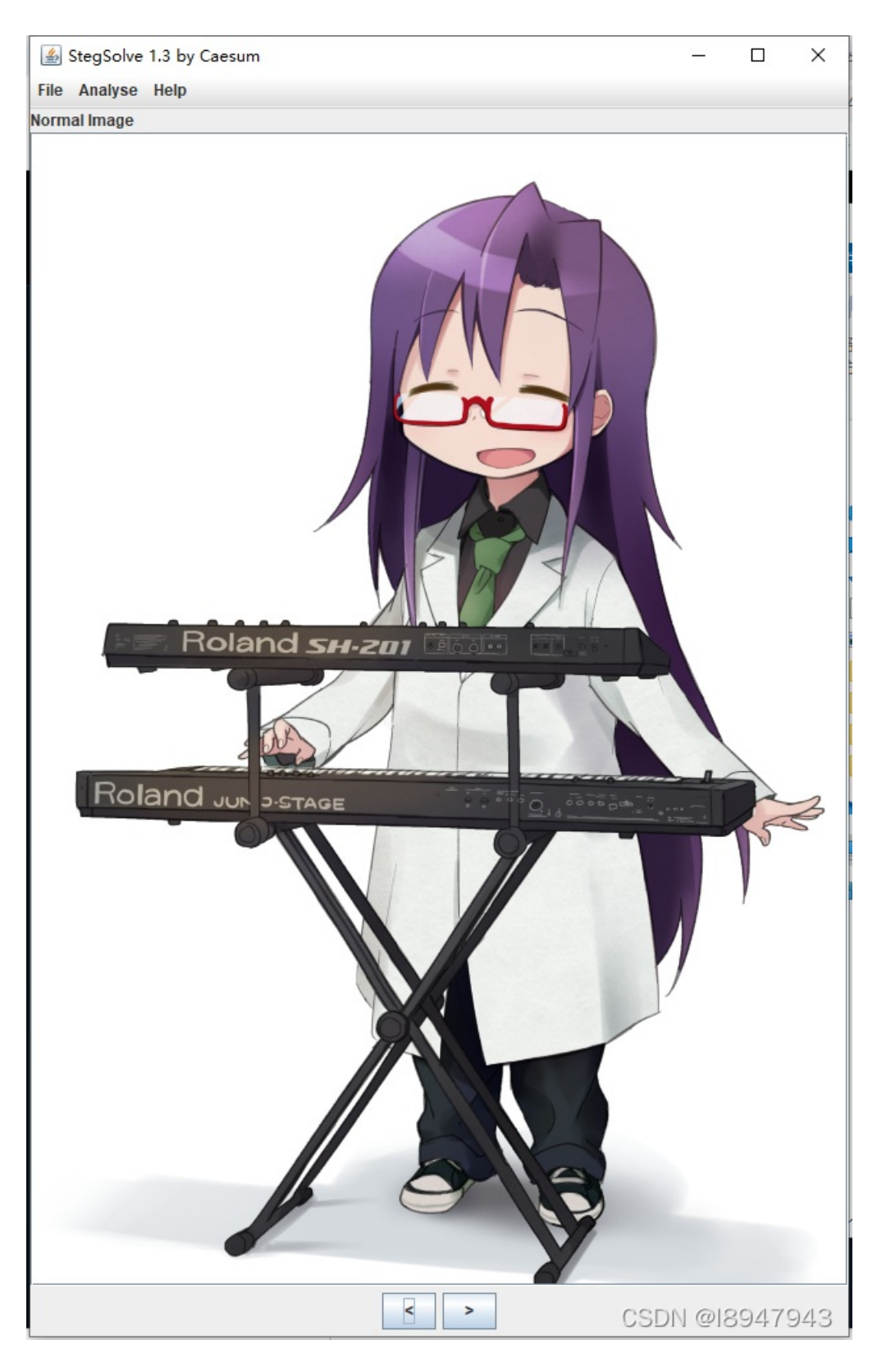

估计是隐写,但是分析并没有。思考后,没有思路,参考wp

2. 问题分析

这类图片问题,无非就是隐写、或者图片缩放内容不全,没有展示出来而已。但是为什么思路的出发点在这儿,我也说不出所以 然,跟着做!

使用winhex打开图片, (做到这里还是需要个绿色版的, 挂个链接: https://www.downbank.cn/s/47836.htm), 打开如图:

| 🎬 WinHex - [7171426a9b4646aba1db92b1fbc083f5.png] |    |      |     |            |            |    |              |    |      |       |          |            |              |      |    |       |            |     |     |       |               |       |    |   |
|---------------------------------------------------|----|------|-----|------------|------------|----|--------------|----|------|-------|----------|------------|--------------|------|----|-------|------------|-----|-----|-------|---------------|-------|----|---|
| 🏭 文件(E                                            | )  | 编辑(E | ) 1 | 叟索(        | <u>S</u> ) | 导航 | ( <u>N</u> ) | 查  | 看(⊻) | I     | ₹(T)     | ŧ          | ₩T.          | 具(1) | 选  | 项(C   | ) 1        | )口窗 | W)  | 帮助    | )( <u>H</u> ) |       |    |   |
| D 🗸 🖡                                             |    | چ 🤩  | ß   | ' <u> </u> |            | 5  |              | Ĥ  | ß    | BB 10 | 12<br>10 | ê          | ) <i>(</i> # | HE2  |    | в нех |            | -   | -10 | +     | ➡             | 3     | \$ | 4 |
| 7171426a9b4646aba1db92b1. 宽 高                     |    |      |     |            |            |    |              |    |      |       |          |            |              |      |    |       |            |     |     |       |               |       |    |   |
| Offse                                             | t  | 0    |     | 2          | 3          | 4  | 5            | 6  | 7    | 8     | 9        | Α          | В            | С    | D  | Е     | F          |     |     | AN    | SI            | ASCII | ~  | , |
| 000000                                            | 00 | 89   | 50  | 4E         | 47         | 0D | 0A           | 1A | 0A   | 00    | 00       | 00         | 0D           | 49   | 48 | 44    | 52         | %₽I | NG  |       |               | IHDR  |    |   |
| 000000                                            | 10 | 00   | 00  | 02         | 6C         | 00 | 00           | 03 | 6B   | 08    | 06       | 00         | 00           | 00   | 36 | в4    | F5         |     | 1   | k     |               | 61õ   |    |   |
| 000000                                            | 20 | FD   | 00  | 00         | 00         | 09 | 70           | 48 | 59   | 73    | 00       | 00         | 0B           | 13   | 00 | 00    | 0в         | ý   |     | pHY   | s             |       |    |   |
| 000000                                            | 30 | 13   | 01  | 00         | 9A         | 9C | 18           | 00 | 00   | A0    | 4D       | 69         | 43           | 43   | 50 | 50    | 68         |     | šα  | e     | Mi            | CCPPh |    |   |
| 000000                                            | 40 | 6F   | 74  | 6F         | 73         | 68 | 6F           | 70 | 20   | 49    | 43       | 43         | 20           | 70   | 72 | 6F    | 66         | ot  | osh | op    | ICC           | prof  |    |   |
| 000000                                            | 50 | 69   | 6C  | 65         | 00         | 00 | 78           | DA | 9D   | 53    | 77       | 58         | 93           | F7   | 16 | 3E    | DF         | il  | e   | хÚ    | SwX           | "÷ >₿ |    |   |
| 000000                                            | 60 | F7   | 65  | 0F         | 56         | 42 | D8           | F0 | в1   | 97    | 6C       | 81         | 00           | 22   | 23 | AC    | 08         | ÷e  | VE  | 8øð±∙ | -1            | "#-   |    |   |
| 000000                                            | 70 | C8   | 10  | 59         | Α2         | 10 | 92           | 00 | 61   | 84    | 10       | 12         | 40           | C5   | 85 | 88    | A0         | È   | Y¢  | ' a   | ,,            | ¢Å^   |    |   |
| 000000                                            | 80 | 56   | 14  | 15         | 11         | 9C | 48           | 55 | C4   | 82    | D5       | <b>A</b> 0 | 48           | 9D   | 88 | E2    | <b>A</b> 0 | GSI | D١  | неа   | <b>8</b> 9    | 4794  | 13 |   |

这串数据如何代表什么意思,规范和标准是什么?参考链接:分析PNG图像结构! 我们尝试将高度 036B 修改为 046B,保存并重新打开页面,flag出来了:

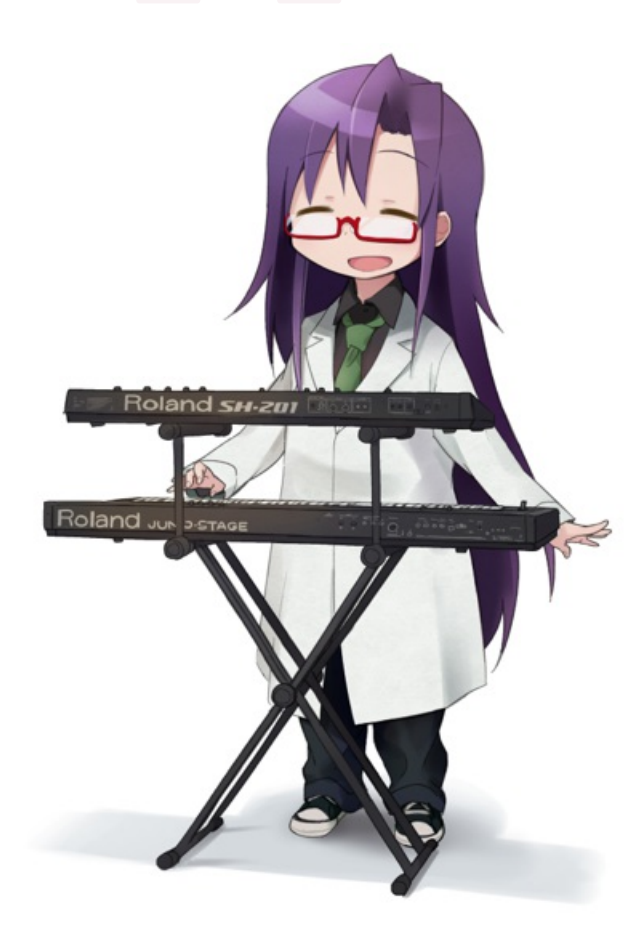

flag{B8B68DD7007B1E406F3DF624440D31E0} CSDN @I8947943

3. 总结

## 其实, stegSolve也能看到这些信息, 如图:

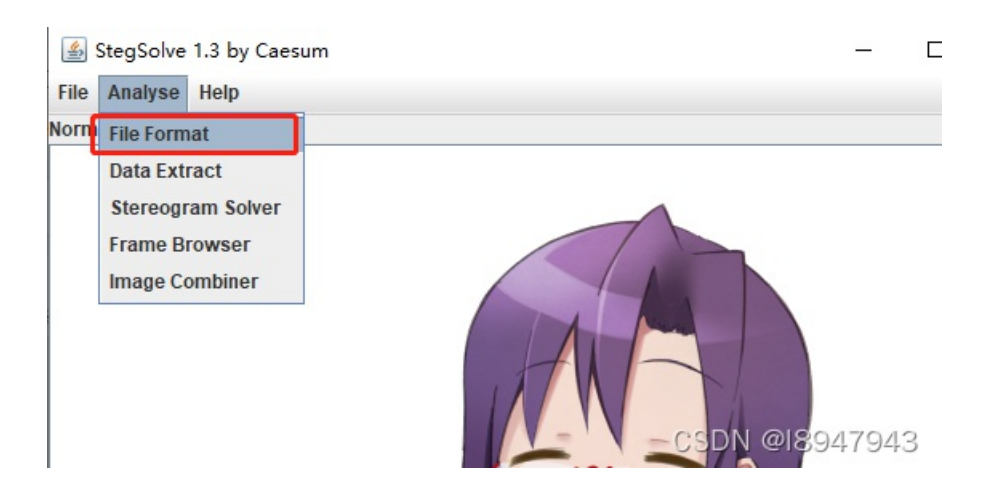

| DNGT/##8: Y IM DN                                  |                                                                                                    |           | XIVA     | DNGT |
|----------------------------------------------------|----------------------------------------------------------------------------------------------------|-----------|----------|------|
| StegSolve 1.3 by Caesur                            | 🕌 File Format Analysis                                                                                                    | _         |          | ×    |
| File     Analyse     Help       /     Normal Image | <ul> <li>File Format Analysis</li> <li>Chunk:</li> <li>Critical - necessary for display of image MU proceed</li> <li>Public</li> <li>Unsafe to copy unless known to software</li> <li>Hex:</li> <li>49484452</li> <li>Ascii:</li> <li>IHDR</li> <li>Data length = 13 bytes</li> <li>CRC = 36b4f5fd</li> <li>Calculated CRC = fbe7c429</li> <li>Width: 26c (620)</li> <li>Height: 36b (875)</li> <li>Bit Depth: 8</li> <li>Color Type: 6 (RGB + Alpha)</li> <li>Compression Method: 0 (deflate)</li> </ul> | JST BE re | cognized | to   |
|                                                    |                                                                                                    |           |          |      |
| _                                                  | OK CS                                                                                                    | SDN @I    | 8947     | 943  |

026c对应宽度,036b对应高度,但是这里不能修改,只能方便迅速在winhex中定位。 这种图片类的题目,就看脑洞大不大了,文件格式和数据定位修改挺重要。欢迎讨论~~~